Инструкция первичной подачи запроса на сертификат (без использования электронной подписи, требуется личное посещение территориального органа Федерального казначейства)

| Перечень сокращений                                | 3  |
|----------------------------------------------------|----|
| Системные требования к рабочему месту пользователя | 4  |
| Подготовка к работе                                | 5  |
| Формирование запроса на сертификат                 | 7  |
| Просмотр причины отклонения запроса 2              | 20 |

# Перечень сокращений

| Сокращение       | Полное наименование                                                                                                    |
|------------------|----------------------------------------------------------------------------------------------------|
| APM              | Автоматизированное рабочее место                                                                                                    |
| Подсистема ВРС   | Подсистема ведения реестра сертификатов информационной<br>системы Удостоверяющий центр Федерального<br>казначейства, обеспечивающая ввод, проверку,<br>централизованное хранение сведений, представленных<br>заявителями, информирование владельцев сертификатов и<br>публикацию списка аннулированных сертификатов |
| ИНН              | Идентификационный номер налогоплательщика                                                                                                    |
| ОГРН             | Основной государственный регистрационный номер                                                                                                    |
| ПО               | Программное обеспечение                                                                                                    |
| Портал заявителя | Онлайн сервис подачи документов для получения сертификатов, Подсистема формирования запросов на сертификат информационной системы Удостоверяющий центр Федерального казначейства (https://fzs.roskazna.ru/)                                                                                                    |
| Сертификат       | Квалифицированный сертификат ключа проверки<br>электронной подписи                                                                                                    |
| СМЭВ             | Система межведомственного электронного взаимодействия                                                                                                    |
| СКЗИ             | Средство криптографической защиты информации                                                                                                    |
| СНИЛС            | Страховой номер индивидуального лицевого счета                                                                                                    |
| ТОФК             | Территориальный орган Федерального казначейства                                                                                                    |
| УЦ ФК            | Удостоверяющий центр Федерального казначейства                                                                                                    |

### Системные требования к рабочему месту пользователя

Системные требования к АРМ пользователя приведены в таблицах 1, 2, 3

Таблица 1. Общие системные требования к рабочему месту пользователя

| Минимальные аппаратные требов | ания                              |
|-------------------------------|-----------------------------------|
| Процессор                     | Тактовая частота не менее 2,3 ГГЦ |
| Оперативная память            | Не менее 1 024 МБ                 |
| Пропускная способность канала | Не менее 1 024 Кбит/сек           |

Таблица 2. Дополнительные требования к АРМ пользователя при использовании СКЗИ КриптоПро CSP

| Требования к ПО            |                                                   |
|----------------------------|---------------------------------------------------|
| Операционная система       | Microsoft Windows 7 и выше                        |
| (семейство Microsoft)      |                                                   |
| Интернет-браузер для ОС    | Любой Web-браузер с поддержкой                    |
| семейства Microsoft        | криптоалгоритмов ГОСТ: Internet Explorer (версии  |
|                            | 9х и выше), Яндекс.Браузер, Chromium ГОСТ         |
| Операционная система       | Альт Линукс,                                      |
| (семейство Linux)          | Astra Linux,                                      |
|                            | РЕД ОС,                                           |
|                            | GosLinux                                          |
| Интернет-браузер для ОС    | <u>Chromium-gost версии 83.0.4103.61 и выше</u> . |
| семейства Linux            |                                                   |
| Плагин (дополнение) к      | КриптоПро ЭЦП Browser Plug-In версии 2.0 и        |
| браузеру                   | выше                                              |
| Средство криптографической | СКЗИ «КриптоПро CSP 4.0» и выше                   |
| защиты информации          |                                                   |

Доступен сервис автоматической проверки АРМ пользователя Портала заявителя ИС УЦ по адресу: https://arm-fzs.roskazna.gov.ru/

Таблица 3. Дополнительные требования к АРМ пользователя при использовании СКЗИ VipNet CSP

| Требования к ПО            |                                                  |
|----------------------------|--------------------------------------------------|
| Операционная система       | Microsoft Windows 7 и выше                       |
| (семейство Microsoft)      |                                                  |
| Интернет-браузер для ОС    | Internet Explorer (версии 9 или выше),           |
| семейства Microsoft        | Яндекс.Браузер версии 18.9.1.954 и выше,         |
|                            | <u>Chromium-gost версии 83.0.4103.61 и выше,</u> |
|                            | <u>Google Chrome версии 94 и выше</u> .          |
| Операционная система       | Альт Линукс,                                     |
| (семейство Linux)          | Astra Linux,                                     |
|                            | РЕД ОС,                                          |
|                            | GosLinux                                         |
| Интернет-браузер для ОС    | <u>Chromium-gost версии 83.0.4103.61 и выше,</u> |
| семейства Linux            | Mozilla Firefox версии 63 и выше                 |
| Средство криптографической | ViPNet PKI Client версии 1.6 и выше              |
| защиты информации          |                                                  |

### Подготовка к работе

- Обеспечить на APM наличие поддерживаемой OC, согласно разделу «Системные требования к рабочему месту пользователя»
- Обеспечить на APM наличие одного из поддеживаемых Web-браузеров, согласно разделу «Системные требования к рабочему месту пользователя»
- Установить сертифицированную версию СКЗИ КриптоПро CSP 4.0 и выше либо ViPNet PKI Client (Инструкция по установке ViPNet PKI Client)
- Установить «КриптоПро ЭЦП Browser Plugin» <u>версии 2.0</u> и выше (<u>инструкция</u> по настройке для Яндекс.Браузера).

Примечание: в случае использования ViPNet PKI Client не требуется

- Установить сертификаты Минцифры России (ГУЦ) и УЦ ФК согласно <u>инструкции</u>
- Проверить настройку АРМ (проверить)
- Во избежание отрицательных результатов проверки документов и сведений, необходимых для создания сертификата, рекомендуется перед формированием запроса на сертификат ознакомиться с типовыми рекомендациями для получателей сертификатов, размещенными на официальном сайте

Федерального казначейства в разделе «ГИС/Удостоверяющий центр/Памятки, инструкции»

**ВНИМАНИЕ!** В случае использования ViPNet PKI Client необходимо осуществить настройку APM согласно <u>инструкции</u>.

## Формирование запроса на сертификат

Для первичного получения сертификата необходимо выполнить следующие действия:

1. Перейти на главную страницу открытой части Портала Заявителя, расположенной по адресу <u>https://fzs.roskazna.ru/</u> (Рисунок 1).

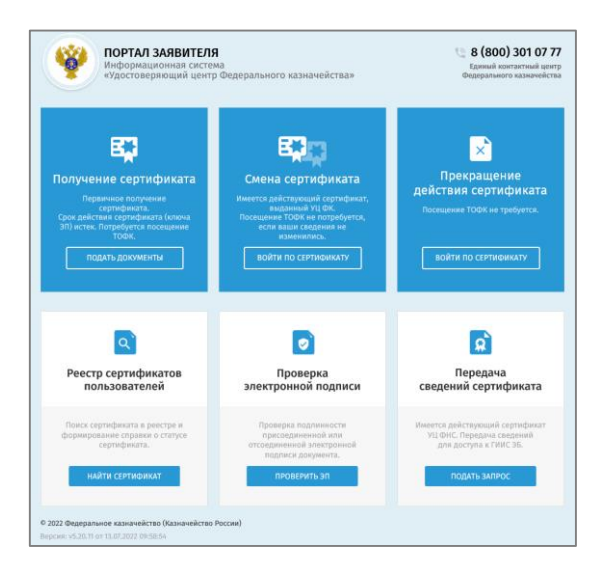

Рисунок 1. Главная страница открытой части Портала Заявителя

2. Нажать на кнопку «Подать документы» в блоке «Получение сертификата» (Рисунок 2).

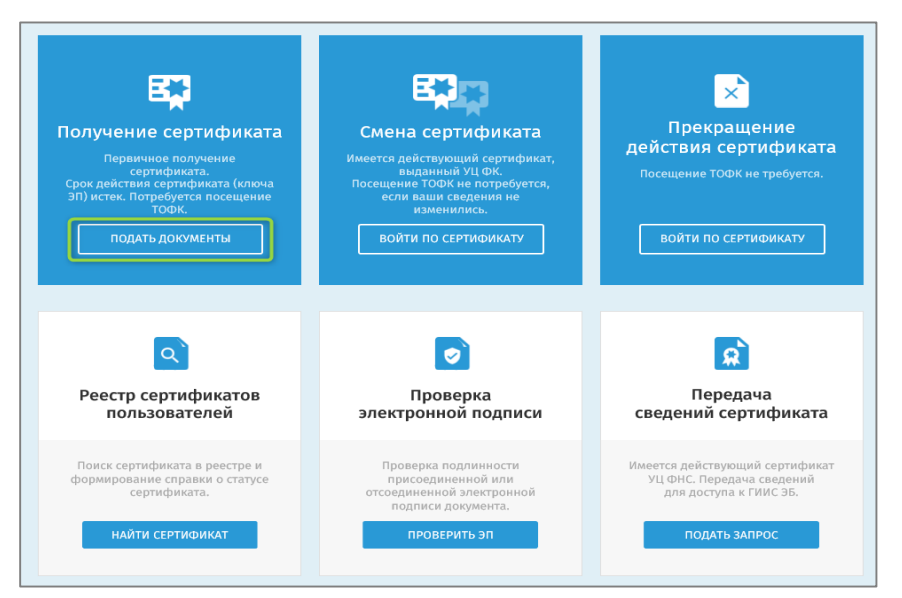

Рисунок 2. Блок «Получение сертификата». Кнопка «Подать документы»

3. Выбрать способ заполнения сведения для включения в запрос на сертификат.

Для внесения сведений вручную необходимо нажать «Продолжить заполнение вручную». В случае регистрации Получателя сертификата на Госуслугах для удобства реализована возможность входа с помощью кнопки «Войти через Госуслуги (ЕСИА)» (Рисунок 3. Выбор способа заполнения сведений для включения в запрос на сертификат). В случае входа через Госуслуги часть полей при подаче запроса будет предзаполнена.

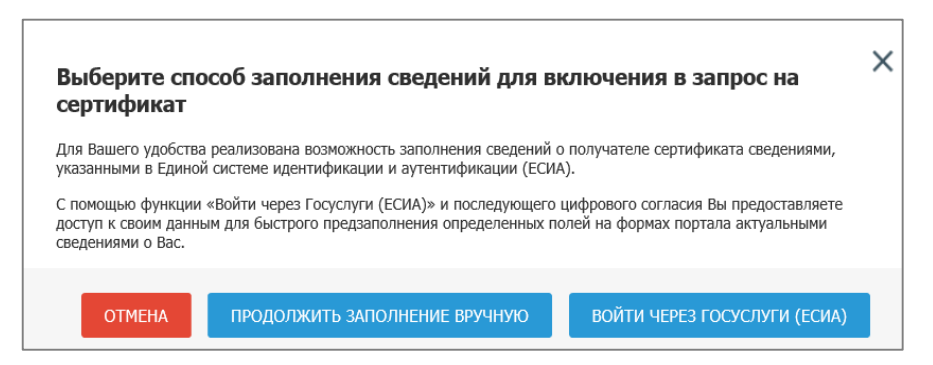

Рисунок 3. Выбор способа заполнения сведений для включения в запрос на сертификат

4. В отобразившейся форме «Формирование запроса на сертификат» необходимо заполнить все необходимые сведения, указанные в пунктах 5-10.

5. В разделе «Выбор субъекта Российской Федерации» в поле «Субъект РФ» требуется выбрать из раскрывающегося списка регион, в котором будет осуществляться подача документов на получение сертификата (Рисунок 4).

| Формиров                     | ание запроса на сертификат                                                                                                    |      |
|------------------------------|----------------------------------------------------------------------------------------------------|------|
| () Если у Вас<br>упрощенно   | уже есть действующий сертификат, и Вы зарегистрированы в Федеральном казначействе, пожалуйста, <u>авторизуйтесь</u> для<br>ий процедуры подачи запроса на сертификат. <u>Войти</u> |      |
| ВЫБЕРИТЕ СУБІ<br>СЕРТИФИКАТА | ЕКТ РОССИЙСКОЙ ФЕДЕРАЦИИ, В КОТОРОМ ПЛАНИРУЕТЕ ПОДАВАТЬ ДОКУМЕНТЫ НА ПОЛУЧЕНИЕ                                                                                                    |      |
| Субъект РФ *                 | Выберите субъект РФ<br>гl                                                                                                    | ×    |
| УКАЖИТЕ СВЕДІ                | г, Москва<br>г. Санкт-Петербург                                                                                                    |      |
| Организация                  | r. Севастополь<br>— индивидуальный предприняматель                                                                                                    |      |
|                              | ОТМЕНА                                                                                                    | алее |

Рисунок 4. Формирование запроса на сертификат. Выбор «Субъекта РФ»

6. В разделе «Укажите сведения о Заявителе» необходимо выбрать тип заявителя «Организация» (Рисунок 5).

| Формирование запроса на сертификат                                                                                                    |  |
|----------------------------------------------------------------------------------------------------|--|
| Если у Вас уже есть действующий сертификат, и Вы зарегистрированы в Федеральном казначействе, пожалуйста, авторизуйтесь для<br>упрощенной процедуры подачи запроса на сертификат. Войти |  |
| ВЫБЕРИТЕ СУБЪЕКТ РОССИЙСКОЙ ФЕДЕРАЦИИ, В КОТОРОМ ПЛАНИРУЕТЕ ПОДАВАТЬ ДОКУМЕНТЫ НА ПОЛУЧЕНИЕ<br>СЕРТИФИКАТА                                                                              |  |
| Субъект РФ* г. Москва *                                                                                                    |  |
| укажите сведения о заявителе                                                                                                    |  |
| Организация 🕐 Индивидуальный предприниматель                                                                                                    |  |
| отмена далее                                                                                                    |  |

Рисунок 5. Формирование запроса на сертификат. Блок выбора типа заявителя

7. В результате отображается поле для ввода ОГРН (Рисунок 6), в которое следует ввести ОГРН Заявителя, сертификат которого необходимо выпустить. Для пользователей, работающих в обособленных структурных подразделениях (филиалах) организаций (далее – ОСП) при условии, что сведения об этих ОСП содержатся в ЕГРЮЛ, доступен сервис выбора своего ОСП при создании запросов.

Примечание. Доступна возможность указания необходимости открытия лицевого счета в Федеральном казначействе

8. .

| Формиров                        | ание запроса на сертификат                                                                                                    |
|---------------------------------|----------------------------------------------------------------------------------------------------|
| () Если у Вас<br>упрощенно      | уже есть действующий сертификат, и Вы зарегистрированы в Федеральном казначействе, пожалуйста, <u>авторизуйтесь</u> и<br>й процедуры подачи запроса на сертификат. <u>Войти</u> |
| ВЫБЕРИТЕ СУБЪ<br>СЕРТИФИКАТА    | ЕКТ РОССИЙСКОЙ ФЕДЕРАЦИИ, В КОТОРОМ ПЛАНИРУЕТЕ ПОДАВАТЬ ДОКУМЕНТЫ НА ПОЛУЧЕНИЕ                                                                                                  |
| Субъект РФ *                    | г. Москва                                                                                                    |
| УКАЖИТЕ СВЕДЕ                   | НИЯ О ЗАЯВИТЕЛЕ                                                                                                    |
| ✓ Организация ОГРН *            | Индивидуальный предприниматель<br>Введите ОГРН организации                                                                                                    |
| Требуется откр                  | ытие лицевого счета в Федеральном казначействе                                                                                                    |
| 🕴 Установите                    | данный признак, если ранее в Федеральном казначействе Вы не открывали лицевой счет                                                                                              |
|                                 |                                                                                                    |
| Введите код на<br>изображении * | ⋕ҙвҗс ∽                                                                                                    |

Рисунок 6. Формирование запроса на сертификат. Поле «ОГРН»

9. После ввода кода с изображения капчи необходимо нажать на кнопку «Далее». 10. Для подачи запроса в ТОФК в поле «ТОФК» необходимо нажать на пиктограмму « »» для выбора ТОФК, в который будет подан запрос на получение сертификата (Рисунок 7) и нажать кнопку «Далее».

| Формирование запроса на сертификат                            |                    |
|---------------------------------------------------------------|--------------------|
| СВЕДЕНИЯ О ЗАЯВИТЕЛЕ                                          |                    |
| Субъект РФ:                                                   |                    |
| OFPH:                                                         |                    |
| инн:                                                          |                    |
| Наименование организации:                                     |                    |
| УКАЖИТЕ, КУДА ПЛАНИРУЕТЕ ПОДАТЬ ЗАПРОС                        |                    |
| 🕑 ТОФК) 🗌 Доверенное лицо (сотрудники нескольких организаций) |                    |
| Тофк •                                                        | ٩                  |
|                                                               | назад <b>далее</b> |

Рисунок 7. Формирование запроса на сертификат. Выбор ТОФК

11. В отобразившимся блоке «Формирование сведений для подачи запроса на сертификат» требуется заполнить все необходимые сведения, указанные в пунктах 12-26.

12. Выбрать запрашиваемый тип сертификата (Рисунок 8):

- Сертификат должностного лица;
- Сертификат юридического лица;
- Сертификат юридического лица без ФИО.

| бъект РФ:                                                                                                    |                                                                                                    |                                                                              |                                                                                                    |
|----------------------------------------------------------------------------------------------------|----------------------------------------------------------------------------------------------------|------------------------------------------------------------------------------|----------------------------------------------------------------------------------------------------|
| ιΦK:                                                                                                    |                                                                                                    | er ergenet bernat bare te                                                    | the second second second second second second second second second second second second second second second se |
| PH:                                                                                                    |                                                                                                    |                                                                              |                                                                                                    |
| (H)                                                                                                    |                                                                                                    |                                                                              |                                                                                                    |
| именование организаци                                                                                                    | и                                                                                                    |                                                                              |                                                                                                    |
| ОРМИРОВАНИЕ СВЕД                                                                                                    | ЕНИЙ ДЛЯ ПОДАЧИ ЗА                                                                                                    | ПРОСА НА СЕРТИФИКАТ                                                          |                                                                                                    |
| Номер запроса: Номер                                                                                                    | о не сформирован                                                                                                    |                                                                              | Статус: 🛞 СВЕДЕНИЯ НЕ СОХРАНЕНЫ                                                                                 |
| ФИО: Сведе                                                                                                    | ния не указаны                                                                                                    |                                                                              | СНИЛС: Сведения не указаны                                                                                      |
| Сертификат должно<br>Сертификат юридич<br>Сертификат юридич                                                                                                    | астного лица<br>неского лица<br>неского лица без ФИО                                                                                                    |                                                                              |                                                                                                    |
| Сертификат должно<br>Сертификат юридич<br>Сертификат юридич<br>Сведения документа,<br>И ВНЕСТИ СВЕДЕ                                                                                                    | стного лица<br>неского лица<br>неского лица без ФИО<br>, удостоверяющего личное<br>НИЯ                                                                                                    | тть: 📀 Не добавлены                                                          |                                                                                                    |
| Сертификат должно<br>Сертификат юридич<br>Сертификат юридич<br>Сведения документа,<br>ВНЕСТИ СВЕДЕ<br>Файл запроса на сер                                                                                                    | стного лица<br>неского лица<br>есского лица без ФИО<br>, удостоверяющего личное<br>ния<br>тификат:                                                                                                    | сты: 💿 <u>Не добавления</u>                                                  |                                                                                                    |
| Сертификат должно<br>Сертификат юридич<br>Сертификат юридич<br>Сведения документа,<br>ВНЕСТИ СВЕДЕ<br>Файл Запроса на сер<br>Внести сведения                                                                                                    | стного лица<br>неского лица<br>сеского лица без ФИО<br>, удостоверяющего личное<br>ния<br>тификат:<br>и сформировать файл за                                                                                  | сты: 💿 <u>Не добавлени</u><br>💿 Не добавлен<br>проса на сертификат           |                                                                                                    |
| Сертификат должно<br>Сертификат юридич<br>Сертификат юридич<br>Сведения документа,<br>Миссти сведения<br>Файл запроса на сер<br>Внести сведения<br>От внести сведения<br>Внести сведения<br>Внести сведения<br>Запрос на серти                                                                                                    | стного лица<br>есекого лица<br>есекого лица без ФИО<br>, удостоверяющего личног<br>ния<br>тификат:<br>и сформировать файл за<br>всдения<br>фикат: Не сформирован                                              | ети: 💿 <u>Не добавлени</u><br>💿 Не добавлен<br>проса на сертификат           |                                                                                                    |
| Сертификат должно<br>Сертификат орцан<br>Сертификат орцан<br>Сертификат орцан<br>Сертификат орцан<br>Сертификат орцан<br>Овайл запроса на серт<br>Овайл запроса на серт<br>Овайл запроса на серт<br>Запрос на серти<br>Овайл запроса на серт                                                                                         | стиото лица<br>неского лица<br>неского лица без ФИО<br>,удостоверяющего личнос<br>ния<br>тификат:<br>и сформировать файл за<br><u>водствия</u><br>фикат: Не сформирован<br>тапроса на сертификат              | сты: 💿 На добавлани<br>траса на сертификат                                   |                                                                                                    |
| Серпификат должно<br>Серпификат кридин<br>Серпификат кридин<br>Серпификат кридин<br>Файл запроса на сер<br>инсти салдени<br>Файл запроса на сер<br>инсти салдени<br>Сарпификат кридин<br>Файл запроса на сер<br>инсти салдени<br>Сарпификат кридин<br>Файл запроса на сер<br>инсти салдени<br>Сарпификат кридин<br>Сарпификат кридин | стито лица<br>еского лица<br>еского лица без ФИО<br>, удостовериющего личнос<br>ния<br>тификат:<br>и сформировать файл за<br>водстиия<br>фикат: Не сформирован<br>напроса на сертификат<br>нении сертификата: | сти  Мадобавлени Мадобавлени Мадобавлени Мадобавлени Мадобавлени Мадобавлени |                                                                                                    |

Рисунок 8. Формирование сведений для подачи запроса на сертификат. Выбор типа сертификата для типа заявителя «Организация»

13. В разделе «Сведения документа, удостоверяющего личность», нажать на кнопку «Внести сведения» (Рисунок 9).

11

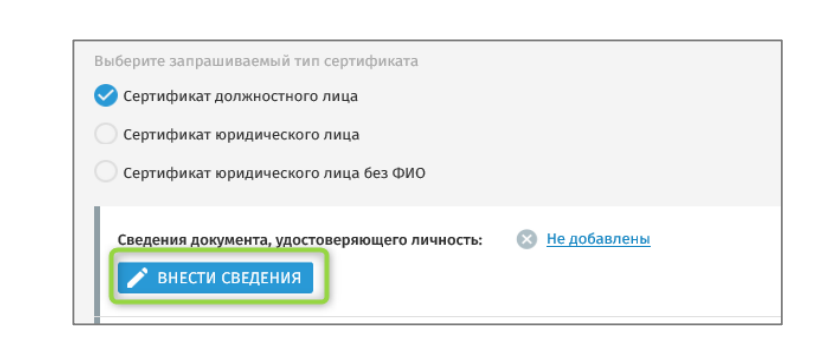

Рисунок 9. Блок «Сведения документа, удостоверяющего личность». Кнопка «Внести сведения»

14. В отобразившейся форме «Внесение сведение о документе, удостоверяющем личность» требуется выбрать тип документа, удостоверяющего личность, и заполнить обязательные поля формы, отмеченные \*, после чего необходимо нажать на кнопку «Сохранить» для сохранения внесенных сведений и перехода к следующему шагу (Рисунок 10).

| Внесение        | сведений о      | документе, удосто                    | веряющем личность | × |
|-----------------|-----------------|--------------------------------------|-------------------|---|
|                 | Укажите с       | ведения документа, удостоверяющего л | ИЧНОСТЬ.          |   |
| Тип документа   | Паспорт граждан | нина РФ                              | -                 |   |
| Серия *         |                 | Номер *                              |                   |   |
| Дата выдачи*    |                 | Код подразделения *                  |                   |   |
| Дата рождения * |                 | Место рождения *                     | 10000             |   |
| Пол*            | 🕑 мужской 🛛 ж   | енский                               |                   |   |
|                 |                 |                                      | ОТМЕНА СОХРАНИТЬ  |   |

Рисунок 10. Сохранение внесенных сведений на форме «Внесение сведений о документе, удостоверяющем личность»

15. На вновь отобразившемся блоке «Формирование сведений для подачи запроса на сертификат» в разделе «Файл запроса на сертификат» нажать кнопку «Внести сведения» (Рисунок 11).

| Файл запроса на сертификат:        | 🛞 Не добавлен                    |  |
|------------------------------------|----------------------------------|--|
| Внести сведения и сформировать фан | ил запроса на сертификат<br>зван |  |
|                                    |                                  |  |

Рисунок 11. Блок «Файл запроса на сертификат». Кнопка «Внести сведения»

12

16. Для формирования запроса необходимо вставить отформатированный носитель ключа электронной подписи (флэш-накопитель, Ru-token и т.п.) в системный блок АРМ. Носитель должен быть учтен в «Журнале поэкземплярного учета СКЗИ, эксплуатационной и технической документации к ним, ключевых документов (для обладателей конфиденциальной информации)» (форма утверждена приказом ФАПСИ от 13.06.2001 № 152).

17. В отобразившейся форме «Формирование запроса на сертификат» требуется указать полномочия, необходимые для работы и заполнить обязательные поля, отмеченные \* (Рисунок 12).

Примечание: при формировании запроса на основании существующего сертификата существует возможность посредством нажатия на кнопку «Обзор» и выбора необходимого файла заполнить поля формы сведениями, указанными в выбранном сертификате.

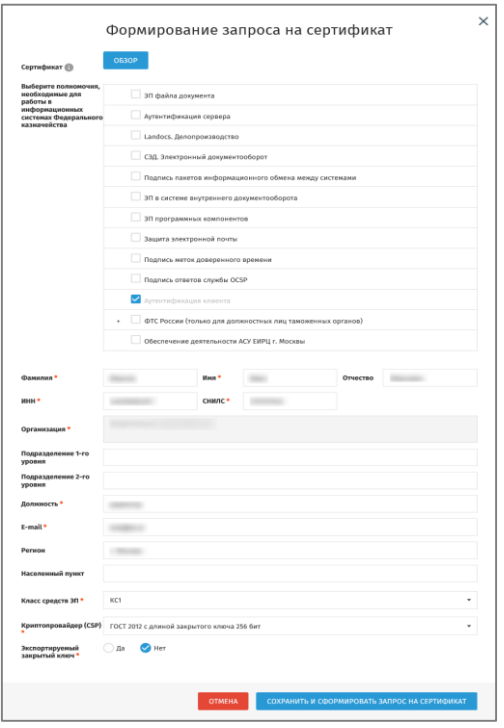

Рисунок 12. Отображение формы «Формирование запроса на сертификат»

18. После внесения сведений необходимо нажать на кнопку «Сохранить и сформировать запрос на сертификат».

19. На форме создания запроса на сертификат со сформированными данными нажать «Сформировать» (Рисунок 13).

|                                              | Сформированы следующие поля запроса                                   |  |  |  |
|----------------------------------------------|-----------------------------------------------------------------------|--|--|--|
| * - У полей, отмеченных зв                   | ёздочкой, были изменены описания                                      |  |  |  |
| Средство<br>электронной<br>подписи владельца | KpurraRpo CSP (4.0.9963)                                              |  |  |  |
| Алгоритм                                     | Алгоритм ГОСТ Р 34.10-2012 для ключей длины 256 бит (1.2.643.7.1.1.1) |  |  |  |
| Общее имя                                    |                                                                       |  |  |  |
| Способ<br>идентификации                      |                                                                       |  |  |  |
| Субъект                                      |                                                                       |  |  |  |
| снилс                                        |                                                                       |  |  |  |
| инн                                          |                                                                       |  |  |  |
| <ul> <li>Данные для выпуска</li> </ul>       | снилс                                                                 |  |  |  |
| сертификата                                  | ИНН                                                                   |  |  |  |
| Регион (Субъект)                             |                                                                       |  |  |  |
| Страна                                       |                                                                       |  |  |  |
| Email                                        |                                                                       |  |  |  |
| Организация                                  |                                                                       |  |  |  |
| Фамилия                                      |                                                                       |  |  |  |
| Имя Отчество                                 | Имя Отчество                                                          |  |  |  |
| Должность                                    | Должность                                                             |  |  |  |
| Использование ключа                          |                                                                       |  |  |  |
| Цифровая подпись (dig                        | italSignature)                                                        |  |  |  |
| Неотрекаемость (nonRe                        | pudiation)                                                            |  |  |  |
| Шифрование ключей (                          | eyEncipherment)                                                       |  |  |  |
| Шифрование данных (с                         | lataEnclpherment)                                                     |  |  |  |
| Согласование ключей (                        | keyAgreement)                                                         |  |  |  |
| Улучшенный ключ                              |                                                                       |  |  |  |
| Аутентификация клиен                         | ra (1.3.6.1.5.5.7.3.2)                                                |  |  |  |
| Политики сертификата                         |                                                                       |  |  |  |
| Класс средства ЭП КС1 (                      | .2.643.100.113.1)                                                     |  |  |  |

Рисунок 13. Форма создания запроса на сертификат со сформированными полями запроса

Важно! Для формирования запроса необходимо подключить отформатированный ключевой носитель (Рутокен, флеш-накопитель и т.п.) к системному блоку АРМ. После выбора носителя необходимо ввести пароль и подтвердить его.

ВНИМАНИЕ! Введенный пароль необходимо запомнить, в случае утери, его восстановление невозможно. После генерации запроса на сертификат владелец должен обеспечивать хранение носителя ключевой информации с ключом электронной подписи в соответствии с установленными требованиями (приказ ФАПСИ от 13.06.2001 № 152).

20. На отобразившемся блоке «Формирование сведений для подачи запроса на сертификат» в разделе «Документы для получения сертификата» обратиться к признаку Получателя сертификата (Рисунок 14):

а. В случае, если Получатель сертификата является лицом, имеющим право действовать без доверенности от имени Заявителя, необходимо активировать признак «Получатель сертификата является лицом, имеющим право действовать без доверенности от имени Заявителя»; b. Если владелец сертификата не является лицом, имеющим право действовать без доверенности от имени получателя сертификата, необходимо заполнить данные в разделе «Документ или сведения, подтверждающие полномочия получателя сертификата» - указать название, дату и номер документа, подтверждающего замещение должностным лицом государственной должности субъекта Российской Федерации, должности в государственном органе, органе местного самоуправления, учреждении, подведомственном государственному органу, органу местного самоуправления, организации, определённой в пункте 4 части 3 статьи 17.2 Федерального закона № 63-ФЗ<sup>1</sup>, либо документа, подтверждающего право представителя государственного органа, органа местного самоуправления, организации<sup>2</sup> обращаться за получением сертификата, и указать дату, номер и название данного документа, а также посредством нажатия кнопки «Обзор» прикрепить сканированный образ документа.

| Документы для получения с                              | ертификата: 🚫 Не добавлены                                                                                                    |
|--------------------------------------------------------|----------------------------------------------------------------------------------------------------|
| 🔲 Получатель сертификат                                | а является лицом, имеющим право действовать без доверенности от имени Заявителя                                                                           |
| Документ или сведения, под                             | тверждающие полномочия получателя сертификата                                                                                                    |
| Название документа: *                                  | Введите название документа                                                                                                    |
| Дата документа: *                                      | <b></b>                                                                                                    |
| Номер документа: *                                     | Введите номер документа                                                                                                    |
| Копия документа: *                                     | 0530Р                                                                                                    |
| Максимальный разм<br>png, gif, tif, tiff, docx,        | тер загружаемого файла любого из документов – не более 1 МБ, допустимые форматы: bmp, jpg, jpeg,<br>doc, rf, txt, pdf, xls, xlsx, rar, zip, 7z, ppt, odf. |
| Заявление на сертификат:                               | 😢 Не сформировано                                                                                                    |
| 🕀 СФОРМИРОВАТЬ ЗАЯ                                     | вление                                                                                                    |
| Скан-копия подписанного за<br>квалифицированного серти | аявления на выдачу<br>фиката: * 0530P                                                                                                    |

Рисунок 14 Блок «Документы для получения сертификата»

21. На вновь отобразившемся блоке «Формирование сведений для подачи запроса на сертификат» в разделе «Документы для получения сертификата» необходимо нажать на кнопку «Сформировать заявление» (Рисунок 15).

<sup>&</sup>lt;sup>1</sup> Для получения сертификата должностного лица в качестве документов, подтверждающих правомочия должностных лиц государственных органов, органов местного самоуправления, их подведомственных учреждений обращаться за созданием квалифицированного сертификата ключа проверки электронной подписи, могут рассматриваться заверенные в установленном порядке копии приказов/распоряжений о назначении на должность либо выписки из приказов/распоряжений о назначении на должность с датой заверения не старше 30 календарных дней.

<sup>&</sup>lt;sup>2</sup> Для сертификата государственного органа, органа местного самоуправления (для типа сертификата «сертификат юридического лица без ФИО»).

| Документы для получения се                              | гртификата: 🛞 Не добавлены                                                                                                    |
|---------------------------------------------------------|----------------------------------------------------------------------------------------------------|
| Получатель сертификата                                  | а является лицом, имеющим право действовать без доверенности от имени Заявителя                                                                           |
| Документ или сведения, под                              | тверждающие полномочия получателя сертификата                                                                                                    |
| Название документа: *                                   |                                                                                                    |
| Дата документа: *                                       |                                                                                                    |
| Номер документа: *                                      |                                                                                                    |
| Копия документа: *                                      | 301 Кб) <u>Удалить</u>                                                                                                    |
| • Mаксимальный разм<br>png, gif, tif, tiff, docx,       | ер загружаемого файла любого из документов – не более 1 МБ, допустимые форматы: bmp, jpg, jpeg,<br>doc, rtf, txt, pdf, xls, xlsx, rar, zip, 7z, ppt, odf. |
| Заявление на сертификат:                                | ВЛЕНИЕ                                                                                                    |
| Скан-копия подписанного за<br>квалифицированного сертис | иявления на выдачу<br>фиката:                                                                                                    |

Рисунок 15. Формирование заявления

22. На отобразившейся форме «Заявление на выдачу квалифицированного сертификата» необходимо проверить корректность данных и нажать на кнопку «Сохранить и сформировать печатную форму» (Рисунок 16).

| прошу удостоверлющий центр федеральна                                                                                                    | ого казначейства выдать квалифицированный сертификат.                                                                                                    |
|----------------------------------------------------------------------------------------------------|----------------------------------------------------------------------------------------------------|
| Фамилия Имя Отчество:<br>Организация:<br>Должность:<br>Попимоние:                                                                                                    |                                                                                                    |
| ИНН:                                                                                                    |                                                                                                    |
| СНИЛС:                                                                                                    |                                                                                                    |
| Адрес электронной почты<br>владельца СКП:                                                                                                    | and the second second se |
| предъявлен                                                                                                    | Паспорт гражданина РФ серия номер                                                                                                    |
| (наименование докум                                                                                                    | ента, серия и номер основного документа, удостоверяющего личность)                                                                                                    |
| выдан                                                                                                    |                                                                                                    |
| (дата выдачи)                                                                                                    | (код подразделения)                                                                                                    |
| (название документа или сведения, под                                                                                                    | верждающие полномочия лица, обратившегося за получением сертификата/владельца                                                                                                    |
|                                                                                                    | сертификата)                                                                                                    |
| от: !№                                                                                                    |                                                                                                    |
| Алгоритм открытого ключа: ГОСТ Р 34.10 - 2<br>Распечатка значения ключа проверки ЭП п<br>0440 0 F69 7370 4C99 738 B000 F392 536E 50.<br>651 3029 9FF9 FER SADF LGBE<br>FER SADF LGBE<br>Лоторитм подписи запроса:<br>ГОСТ Р 34.11 - 2012 / 34.10 - 2012(256 бит)                                                                                                    | 012(256 GWT)<br><b>ORLOBATENR:</b><br>33 98CB ANC1 957A 0324 527F 741E C121 086E 7F98 8F07 972C D4DA 36CF 6AFD 505B EE67 F4C4 011E                                                                                                    |
| Алгорити открытого ключа: ГОСТ Р 34.00 - 2<br>Распечатка значения ключа проверки ЭП п<br>0440 ОБ69 370 х СУЭ 7358 6000 ГЗУ2 5366 50<br>654 0329 569 ГНС 840 ГС 606<br>Алгорити подписа запроса:<br>ГОСТ Р 34.11 - 2012 / 34.00 - 2012 (256 бит)<br>Распечатка значения подписа запроса:<br>К.М. БОКА 2020 ГУБ СУВ 50 ГОГ 50 ГОГ 716 БЗА 2468 ВОСТ АВО<br>Область кспользования клича проверки 31<br>— Цифровая подписа (DigitalSignature)<br>— Цифровая подписа (DigitalSignature)                                                                                                    | 012(256 Gur)<br><b>ORJOBATERIE:</b><br>13 96CB AICI 957A 0324 527F 741E C121 086E 7F98 8F07 972C D4DA 36CF 6AFD 505B EE67 F4C4 011E<br>3 F123 7289 F623 C123 64DD 93EC 38E0 19CF 335F 388F 67CF FF7B 28DD 62A2 F1D4 868A 6M9 D438<br>I:                                                                                                    |
| Алгорити открытого ключа: ГОСТ Р 34.00 - 2<br>Распечатка значения ключа проверки ЭП п<br>0440 DF69 7370 xC99 7365 8000 7392 5365 50<br>652 4039 9591 Реб. SADI C 686<br>Алгорити подпист запроса:<br>ГОСГ Р 34.11 - 2012 / 34.10 - 2012[256 6m]<br>Распечатка значения подписо запроса:<br>К. 440. ВОА. 858 021 059 C 915 ГОТ 1074 Г 480 БА/<br>ГЛЕ 534 246 A 80CD A307<br>Область использования ключа проверки 3<br>Область использования ключа проверки 3<br>— Неогранаемость (Nonfélepuldation)<br>— Ишфрован колочей (Neg Fichaldschipherment)<br>— Шифрованке данных (DataEncipherment)<br>— Шифрованке данных (DataEncipherment)<br>— Шифрованке данных (DataEncipherment)                                                                                                    | 012(256 GwT)<br><b>ORAG0817078:</b><br>13 98CB ANCI 957A 0324 527F 741E C121 086E 7F98 8F07 972C D4DA 36CF 6AFD 505B EE67 F4C4 011E<br>3 F123 7289 F623 C123 64DD 93EC 38E0 19CF 335F 38BF 67CF FF7B 28DD 62A2 F1D4 868A 6W9 D43E<br>E:                                                                                                    |
| Алторити открытого ключа: ГОСТ Р 34,10 - 2<br>Распечатка значения ключа проверки ЭП п<br>0440 ОЕ69 7370 х/97 Л/8 ВОО 7392 556 50<br>651 4029 978 Р 1478 АЛГ СВЕТ<br>Алторити подписи запроса:<br>ГОСТ Р 34,11 - 2012 / 34,10 - 2012 (256 блг)<br>Распечата значения подписи запроса:<br>ГЕАА ВОА САВВ 92/С0 1955 6076 17460 ААБ<br>7785 ЕЗАА 248А ВЕСО ЛАЗОТ<br>Область использования ключа проверки 37<br>— Шифроване всяточей (KeyAgreement)<br>Напалочение сертификата:<br>— Сиблозъустся при установлении защище<br>(13.6.1.5.5.7.3.2)                                                                                                    | 012(256 бит)<br>о <b>льзователя:</b><br>13 96CB ATC1 957A 0324 527F 74TE C121 0B6E 7F98 8F07 972C D4DA 36CF 6AFD 505B EE67 F4C4 0TE<br>33 F123 7289 F623 C123 6ADD 93EC 36E0 19CF 335F 38BF 67CF FF7B 2BDD 62A2 F1D4 B68A 6149 D436<br>I:<br>                                                                                                    |
| Анторити открытого ключа: ГОСТ Р 34,10 - 2<br>Распечатка значения ключа проверки ЭП п<br>Очно DF69 7270 к/97 X6 8000 7392 5365 50<br>ESI X029 979 Р 745 800 C067<br>Анторити подписи запроса:<br>ГОСТ Р 34,11 - 2012 / 34,10 - 2012 (226 бит)<br>Распечата значения подписи запроса:<br>FEAA 800A 6389 92C0 1975 C015 70/1 F480 A6/<br>755 ESI X42 46A 80E C0 A07<br>Область использования ключа проверка 37<br>— Цифроване (Kon8řepuldia)<br>— Широване ключей (KeyPericherment)<br>Наизночение Сумер Саноренски 31<br>— Осласование ключей (KeyPericherment)<br>— Используется при установлении защище<br>(13.6.15.57.3.2)<br>Владелец ключей ЭП <sup>®</sup>                                                                                                    | 012(255 бит)<br><b>эльзователя:</b><br>13 90СВ АТСТ 957А 0324 527F 741E C121 086E 7F98 8F07 972C D4DA 36CF 6AFD 505B EE67 F4C4 011E<br>3 F123 7Z89 F623 C123 6ADD 93EC 38E0 19CF 335F 38BF 67CF FF78 28DD 62A2 F1D4 B68A 6149 D436<br>I:<br>                                                                                                    |
| Апторити открытого ключа: ГОСТ Р 34,00 - 2<br>Распечатка значения ключа проверки 3П п<br>Очно DF8 7270 к.С.97 ЛАВ водо 7392 5365 50.<br>ВС 1029 5979 ГНС 240 ГС.98<br>Алторити подписи запроса:<br>ГЕОЛ БОЧА 12012 (34,01 - 2012/256 6m)<br>Распечатка значения подписи запроса:<br>ГЕОЛ БОЧА 258 92:00 1955 C015 70/1 F480 A6/<br>755 ES 4/3 4/84 BACC MOT<br>Область использования ключа проверка 31<br>– Цфровая подписи. Digital Signature)<br>Uthophosane исло ноей Тори-Глофонтени)<br>– Шфрование даннох (Digital Signature)<br>- Шфрование даннох (Digital Signature)<br>- Шфрование коней Тори-Глофонтени)<br>– Шфрование коней Тори-Глофонтени)<br>– Шфрование коней Тори-Глофонтени)<br>– Uthophosaние коней Тори-Глофонтения<br>– Uthophosaние даннох (Digital Engineering)<br>– Остаголание ключей (KeyAgreement)<br>– Используется при установлении защище<br>(13.6.15.5.7.3.2) | 012(256 бит)<br><b>эльзователя:</b><br>13 90СВ АТСТ 957А 0324 527F 741E C121 0B6E 7F98 BF07 972C D4DA 36CF 6AFD 505B EE67 F4C4 0TE<br>3 F123 7ZB9 F623 C123 64DD 93EC 38E0 19CF 335F 38BF 67CF FF7B 28DD 62A2 F1D4 B68A 6149 D43E<br>E<br>HHORO соединения по протоколу TLS для подтверждения подлинности клиента                                                                                                    |
| Алторити открытого ключа: ГОСТ Р 34,10 - 2<br>Распечатка значения ключа проверки ЭТ п<br>очко Овей 7370 к/9 7/36 8000 7392 556 50<br>681 4029 978 Р 174 Кал Он Сове<br>Алторити подписи запроса:<br>ПОСТ Р 34,11 - 2012 / 34.10 - 2012 (256 блг)<br>Распечата значения подписи запроса:<br>Егка ВОА 4389 52/0 1955 60 7/1 F480 Акб<br>7785 ЕЗАА 248А ВВСО АЗОТ<br>Область ксполозания ключа проверки 37<br>– Шифрование ключей (KeyAgreement)<br>Назначение сертификата:<br>– (Слгасование ключей (KeyAgreement)<br>Назначение сертификата:<br>– (Используется при установлении защище<br>(13.6.1.5.5.7.3.2)<br>Владелец ключей ЭТП <sup>®</sup>                                                                                                    | 012(255 бит)<br><b>ользователя:</b><br>13 96CB A1C1 957A 0324 527F 741E C121 0B6E 7F98 8F07 972C D4DA 36CF 6AFD 505B EE67 F4C4 0TE<br>33 F123 72B9 F623 C123 6ADD 93EC 36E0 19CF 335F 38BF 67CF FF7B 2BDD 62A2 F1D4 B68A 6149 D436<br>I:<br>HHORO соединения по протоколу TLS для подтверждения подлинности клиента<br>(                                                                                                    |

Рисунок 16. Отображение формы «Заявление на выдачу квалифицированного сертификата»

16

23. В отобразившейся печатной форме заявления на выдачу квалифицированного сертификата требуется проверить внесенные сведения и нажать на кнопку «Печать», после чего необходимо распечатать заявление, используя двустороннюю печать, и закрыть печатную форму.

24. Заявление необходимо подписать и отсканировать.

25. На вновь отобразившемся блоке «Формирование сведений для подачи запроса на сертификат» в разделе «Документы для получения сертификата» требуется нажать на кнопку «Обзор» и выбрать подписанную копию сформированного заявления на сертификат (Рисунок 17).

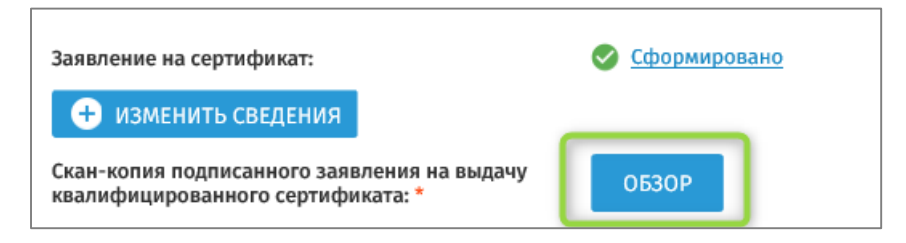

Рисунок 17. Загрузка сформированного заявления на сертификат

26. При необходимости доступна возможность изменения адреса электронной почты для уведомлений, обновив данные в поле «Дополнительный адрес электронной почты для уведомлений» и нажав на кнопку «Сохранить адрес» (Рисунок 18).

| Иолучать уведомления об из                                     | зменениях статуса запроса на | дополнительный адрес |
|----------------------------------------------------------------|------------------------------|----------------------|
| Дополнительный адрес<br>электронной почты для<br>уведомлений * | 10000                        | СОХРАНИТЬ АДРЕС      |

Рисунок 18. Сохранение дополнительного адреса электронной почты для уведомлений

27. Для направления запроса необходимо нажать на кнопку «Подать запрос» (Рисунок 19).

| Формирование запроса н                                                                                                    | а сертификат                                                                                                    |                                                                                                    |
|----------------------------------------------------------------------------------------------------|----------------------------------------------------------------------------------------------------|----------------------------------------------------------------------------------------------------|
| Субъект РФ:                                                                                                    |                                                                                                    |                                                                                                    |
| тофк:                                                                                                    |                                                                                                    |                                                                                                    |
| огрн:                                                                                                    |                                                                                                    |                                                                                                    |
| ИНН:                                                                                                    |                                                                                                    |                                                                                                    |
| Наименование организации:                                                                                                    |                                                                                                    |                                                                                                    |
| ФОРМИРОВАНИЕ СВЕДЕНИЙ ДЛЯ ПОД                                                                                                    | АЧИ ЗАПРОСА НА СЕРТИФИ                                                                                                    | КАТ                                                                                                    |
| Номер запроса: 187EFC<br>ФИО:<br>Тип сертификата: Сертификат должност<br>Сведения сохранены. Ссылка на запрос о<br><u>ссылка</u> (ссылка будет доступна до<br><u>электронную почту</u> .                                                 | ного лица<br>тправлена на Ваш электронный а<br>, для доступа понадобится ног                                                        | Статус: СХХРАНЕН ЧЕРНОВИК ЗАПРОСА<br>СНИЛС:<br>адрес. Вы можете продолжить работу с запросом позже, перейдя по<br>мер запроса 187EFC). <u>Скопировать ссылку. Отправить ссылку на</u> |
| Сведения документа, удостоверяющег                                                                                                    | о личность: 📀 Добавлены                                                                                                    |                                                                                                    |
| Файл запроса на сертификат:                                                                                                    | 🤗 Добавлен                                                                                                    |                                                                                                    |
| 🕑 внести сведения и сформировать                                                                                                    | файл запроса на сертификат                                                                                                    |                                                                                                    |
| изменить сведения                                                                                                    |                                                                                                    |                                                                                                    |
| Запрос на сертификат: 🖭                                                                                                    | .req                                                                                                    |                                                                                                    |
| <ul> <li>загрузить файл запроса на сертиф</li> </ul>                                                                                                    | икат                                                                                                    |                                                                                                    |
| Документы для получения сертификат                                                                                                    | а: 🔮 Добавлены                                                                                                    |                                                                                                    |
| Получатель сертификата является                                                                                                    | лицом, имеющим право действо                                                                                                    | звать без доверенности от имени Заявителя                                                                                                    |
| Документ или сведения, подтверждаю                                                                                                    | щие полномочия получателя сер                                                                                                    | отификата                                                                                                    |
| Название документа: *                                                                                                    |                                                                                                    |                                                                                                    |
| Дата документа: *                                                                                                    |                                                                                                    |                                                                                                    |
|                                                                                                    |                                                                                                    |                                                                                                    |
| помер документа.                                                                                                    |                                                                                                    |                                                                                                    |
| Копия документа: * 💮                                                                                                    | <u>(12 Кб)</u> Удалить                                                                                                    |                                                                                                    |
| Максимальный размер загруж           png, gif, tif, tiff, docx, doc, rtf, tx                                                                                                    | земого файла любого из докумен<br>t, pdf, xls, xlsx, rar, zip, 7z, ppt, odf.                                                        | нтов - не более 1 МБ, допустимые форматы: bmp, jpg, jpeg,                                                                                                    |
| Заявление на сертификат:<br>• ИЗМЕНИТЬ СВЕДЕНИЯ<br>Скан-копия подписанного заявления                                                                                                    | Сформирова<br>на выдачу                                                                                                    | но<br>(12 Кб) Удалить                                                                                                    |
| квалифицированного сертификата.                                                                                                    |                                                                                                    |                                                                                                    |
| Получать уведомления об изменения                                                                                                    | к статуса запроса на дополнител                                                                                                    | ьный адрес                                                                                                    |
| электронной почты для<br>уведомлений *                                                                                                    |                                                                                                    | СОХРАНИТЬ АДРЕС                                                                                                    |
| <ol> <li>Нажимая кнопку «Подать запроси<br/>соответствии с частью 2.2 статьи 1</li> <li>проверка сведений об организа<br/>проверка статуса действия паст<br/>проверка соответствия ИНН и п.<br/>проверка соответствия ФИО и С</li> </ol> | , Вы соглашаетесь на проверку у<br>65-ФЗ. Будут выполнены прове<br>ции в ЕГРЮЛ;<br>орта гражданина РФ;<br>ктортных данных;<br>чилс. | назанных персональных данных посредством сервисов СМЭВ в<br>грхи:<br>ПОДАТЬ ЗАПРОС                                                                                                    |
|                                                                                                    |                                                                                                    |                                                                                                    |
|                                                                                                    |                                                                                                    |                                                                                                    |
| © 2022 Федеральное казначейство (Казначей                                                                                                    | ство России)                                                                                                    |                                                                                                    |

Рисунок 19. Подача запроса на странице «Формирование сведений для подачи запроса на сертификат»

28. В отобразившейся форме «Передать сведения запроса в УЦ ФК?» после ознакомления с информацией необходимо нажать на кнопку «Да» (Рисунок 20).

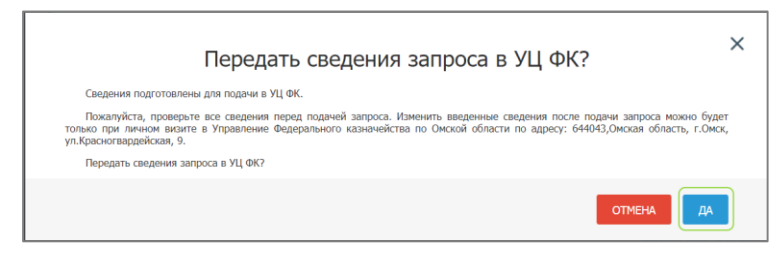

Рисунок 20. Отображение формы «Передать сведения запроса в УЦ ФК?»

29. Запрос будет сформирован и отправлен на проверку сервисами СМЭВ. Отобразится памятка по предоставлению комплекта документов и сведений в удостоверяющий центр Федерального казначейства, которую можно распечатать, нажав на кнопку «Печать» (Рисунок 21).

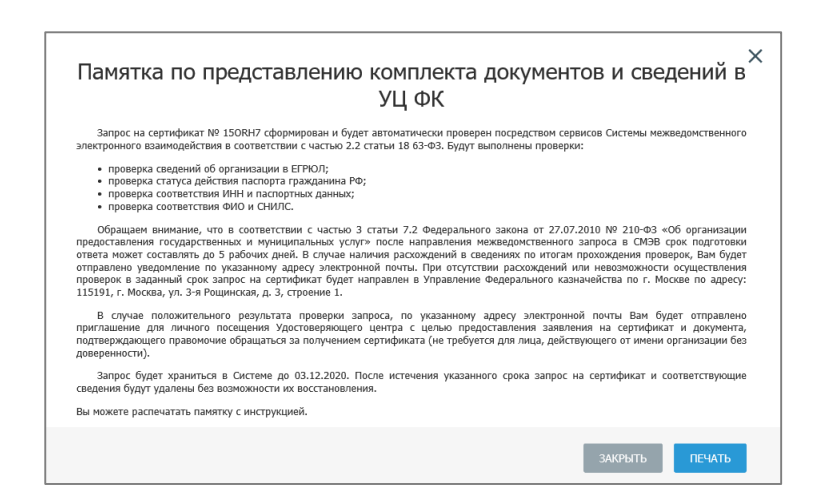

Рисунок 21. Памятка по предоставлению комплекта документов и сведений в УЦ ФК

30. После успешных проверок сведений запроса на создание сертификата с помощью сервисов СМЭВ, запрос автоматически передается в Подсистему ВРС для рассмотрения оператором УЦ. В случае наличия расхождений сведений запроса и сведений, полученных из СМЭВ, запрос отклоняется, получатель сертификата получает соответствующее уведомление на адрес электронной почты, указанный в запросе.

31. Оператор УЦ осуществляет проверку пакета электронных документов на создание сертификата в подсистеме ВРС. В случае положительного результата проверки, Оператор УЦ одобряет запрос в подсистеме ВРС и приглашает получателя сертификата для личного визита (для предоставления комплекта

документов и сведений, предусмотренных пунктом 19 Порядка реализации Федеральным казначейством функций аккредитованного удостоверяющего центра и исполнения его обязанностей, утвержденного приказом Федерального казначейства от 15.06.2021 № 21н), о чем получателю сертификата отправляется соответствующее уведомление на адрес электронной почты, указанный при формировании запроса на сертификат.

32. После предоставления оригиналов документов получателем сертификата Оператор УЦ осуществляет проверку документов и сведений, представленных в запросе, по результату проверки изготавливает сертификат, либо отклоняет запрос в подсистеме BPC. В случае отклонения запроса Оператором УЦ, запросу присваивается статус «Отклонен», о чем получателю сертификата отправляется соответствующее уведомление на адрес электронной почты, указанный в запросе.

#### Просмотр причины отклонения запроса

В случае отклонения запроса по результатам проверок СМЭВ либо оператором УЦ, у получателя сертификата существует возможность создания копии запроса.

В уведомлении об отклонении указаны ссылки для просмотра причин отказа и создания копии запроса (Рисунок 22).

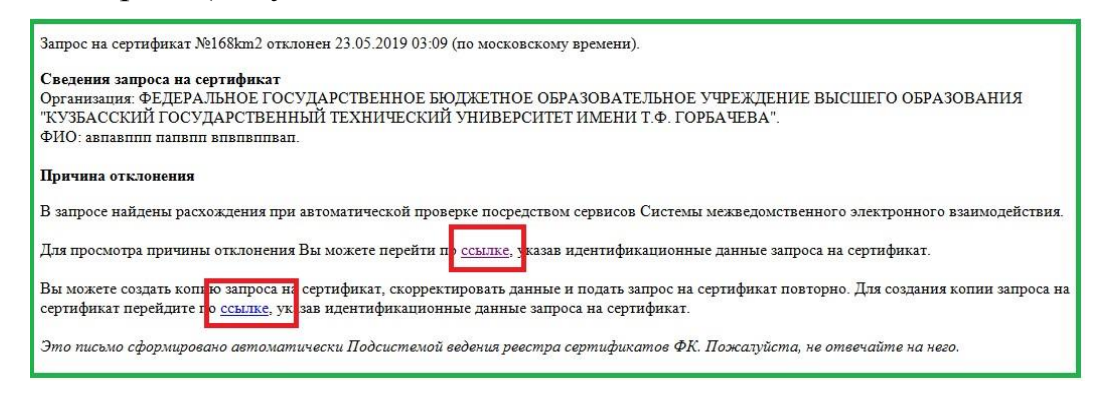

Рисунок 22. Уведомление об отклонении запроса

При переходе по ссылке для просмотра причин отклонения запроса на сертификат необходимо ввести номер запроса, содержащийся в сообщении, ОГРН, ИНН и код с изображения (Рисунок 23).

| Ввод параметров заг                                    | роса на сертификат                                                                                            |                                   |
|--------------------------------------------------------|----------------------------------------------------------------------------------------------------|-----------------------------------|
| Зы перешли по ссылке на карточку і                     | удачи запроса на сертификат. Введите параметры для продолжения процесса                                       | подачи запроса.                   |
| Номер предварительного<br>запроса *                    | Введите номер запроса                                                                                         |                                   |
| ОГРН или ОГРНИП Заявителя *                            | Введите ОГРН или ОГРНИП                                                                                       |                                   |
| ИНН Заявителя *                                        | Введите ИНН Заявителя                                                                                         |                                   |
| Заявителем является юриди<br>Регламенту Удостоверяющей | еское пицо или индивидуальный предприниматель, с которыми заключен Дого<br>о центра Федерального казначейства | овор присоединения (Соглашение) к |
| Врелите кол из изоблажении *                           | ARCION ()                                                                                                    |                                   |

Рисунок 23. Ввод данных для просмотра причин отклонения

После ввода требуемых данных в нижней части окна появляется текст (Рисунок 24), содержащий сведения о статусе запроса и ссылку на извещение об отказе, содержащее детальные результаты проверки запроса посредством сервисов СМЭВ (Рисунок 25).

| Звод параметров зап<br>ы перешли по ссылке на карточку п                      | роса на сертификат<br>одачи запроса на сертификат. Веедите                  | параметры для продолжения процесса подачи запроса.                                                                        |                              |
|-------------------------------------------------------------------------------|-----------------------------------------------------------------------------|----------------------------------------------------------------------------------------------------|------------------------------|
| юмер предварительного<br>запроса *                                            | 168km2                                                                      |                                                                                                    |                              |
| ОГРН или ОГРНИП Заявителя *                                                   | 1010070898                                                                  |                                                                                                    |                              |
| НН Заявителя *                                                                | 6070279                                                                     |                                                                                                    |                              |
| Заявителем является юридик<br>Регламенту Удостоверяющего                      | еское лицо или индивидуальный пред<br>о центра Федерального казначейства    | рининатиль, с которыни заключен Договор присовдининии (Со                                                                 | vлашение) к                  |
| ведите код на изображении *                                                   | ФЖІТ5 ()                                                                    |                                                                                                    |                              |
| Запрос с зами номером уже был<br>смлке.<br>ы можете состать котико запроса на | подан ранее. Текущий статус запроса<br>в сертификат, скорректировать данныя | Отклонён" Извещение об отказе в приеме документов можно п<br>и подать запрос на сертификат повторно. Для создания копии : | проснотреть по<br>запроса на |

Рисунок 24. Ссылка для просмотра извещения об отклонении запроса

| ТИП ПРОВЕРКИ                                     | РЕЗУЛЬТАТЫ ПРОВЕРКИ                                                                                                    |
|--------------------------------------------------|----------------------------------------------------------------------------------------------------|
| Проверка статуса действия паспорта гражданина РФ | <ol> <li>Сведения о паспорте гражданика РФ выдан<br/>подраделение (кодом на им (, , , , , , , , , , , , , , , , , , ,</li></ol>                                                                                                    |
| Проверка соответствия ИНН и паспортных данных    | <ol> <li>Для ФИО</li></ol>                                                                                                    |
| Проверка соответствия ФИО и СНИЛС                | <ol> <li>Снитис , указанный в запросе на сертификат, не<br/>соответствует СНИТС, указанному в информационных базах Пенсионекто<br/>фонса Российски бацариами и соответствующие замением 6400<br/>фонса Российски бацариами соответствующие замением 6400<br/>(), указанным в Запросе на сертификат;</li> </ol> |
| Проверка сведений об организации в ЕГРЮЛ         | <ol> <li>ФКО Получателя сертификата (<br/>запросе на сертификат, не найдено в списке лиц, имеющих право<br/>действовать без доверенности, полученком из ЕГРЮЛ</li> </ol>                                                                                                    |

Рисунок 25. Извещение об отказе в приеме документов